# **CERAMIC 3D** ИНСТРУКЦИЯ ПО РЕГИСТРАЦИИ НА ПОРТАЛЕ ОБУЧЕНИЯ СЕКАМІС 3D

В программе Ceramic 3D появился новый раздел - Обучение. На этой платформе можно найти уроки и пройти тест для обретения и улучшения навыков работы в программе.

## ВХОД НА ПОРТАЛ ОБУЧЕНИЯ

• Чтобы зайти на портал обучения, нужно в программе Ceramic 3D нажать на кнопку "Обучение" на главном экране

|                       |                               | Файл Правка Вид Область Объекты Окно Помощь |
|-----------------------|-------------------------------|---------------------------------------------|
| Техническая поддержка | Обучение                      |                                             |
| Виды                  | 🖡 🏫 🚚                         |                                             |
| Q 🗐 🔭                 |                               |                                             |
|                       | + +                           |                                             |
| 🔍 🗐                   | * * *                         |                                             |
| Привязка              | $\langle \vee \wedge \rangle$ |                                             |
|                       | Положить ряд                  |                                             |
|                       | Заменить Замена               |                                             |
|                       | Сменить плитку                |                                             |
|                       | Перемешать                    |                                             |

# РЕГИСТРАЦИЯ

• Нажимаем на кнопку "Регистрация":

| Самая популя<br>продаж с | МА ОБУ<br>СЕРА<br>арная программа дл<br>отделочных материа | ЧЕНИЯ<br>МІС ЗД<br>я сопровождения<br>алов и сантехники |
|--------------------------|------------------------------------------------------------|---------------------------------------------------------|
|                          | АВТОРИЗАЦИЯ                                                | Назад                                                   |
|                          | по логину по н                                             | ЮМЕРУ ТЕЛЕФОНА                                          |
|                          | Введите LDAP                                               |                                                         |
|                          | Пароль                                                     |                                                         |
|                          | BXO                                                        | д                                                       |
|                          | Забыли па                                                  | ароль?                                                  |
|                          | РЕГИСТР                                                    | АЦИЯ                                                    |
|                          |                                                            |                                                         |

• В данном окне нужно заполнить форму регистрации:

- указать фамилию и имя;

- ЛОГИН;

- указать действительный номер телефона (на него придет специальный код для подтверждения);

- пароль;

• Также ставим галочку для согласия с обработкой персональных данных

| РЕГИСТРАЦИЯ                                                                                         | Авторизоваться                                                    |
|----------------------------------------------------------------------------------------------------|-------------------------------------------------------------------|
| Фамилия Имя                                                                                         |                                                                   |
| Логин                                                                                               |                                                                   |
| +7 ~ ()                                                                                             | ×                                                                 |
| Пароль                                                                                              | ۲                                                                 |
| Повторите пароль                                                                                    | •                                                                 |
| ИНН организации                                                                                     |                                                                   |
| ПРОДОЛЖИТЬ РЕГИ                                                                                     | истрацию                                                          |
| Нажимая на кнопку "Продолжить р<br>согласие на обработку персональн<br>условиям обработк персональя | егистрацию", я даю<br>ых данных и соглашаюсь с<br><b>16 данны</b> |

 Нажимаем "Продолжить регистрацию", на указанный номер придет смс с кодом подтверждения, который нужно ввести в открывшиеся окно "Подтверждение" и нажать кнопку "Подтвердить"

| введите код из SMS                                     |   |
|--------------------------------------------------------|---|
| подтвердить                                            |   |
| Не пришло SMS с кодом?                                 |   |
| Дождитесь окончания таймер<br>и запросите код повторно | a |
| 02:52                                                  |   |

Готово! Регистрация завершена. Теперь можно войти в платформу обучения введя свой логин и пароль или номер телефона и пароль

Примечание: если будет несколько пользователей, которые будут проходить обучение, то нужно создать отдельную учетную запись для каждого. Авторизуясь в разные профили, пользователи могут проходить обучение с одного компьютера.

#### АВТОРИЗАЦИЯ

- Выберите вариант авторизации, кликнув на соответствующую вкладку:
  - по логину
  - по номеру телефона

| АВТОРИЗАЦИЯ |                |          |  |
|-------------|----------------|----------|--|
| ПО ЛОГИН    | ПО НОМЕРУ ТЕЛЕ | ΦΟΗΑ     |  |
| +7 ~        | ()             | ×        |  |
| Пароль      |                | $\sim$ × |  |
|             | вход           |          |  |
|             | Забыли пароль? |          |  |
|             | РЕГИСТРАЦИЯ    |          |  |
|             |                |          |  |

• Введите логин (или номер телефона,если выбрали этот вариант) и пароль, далее нажмите "Вход", после чего у вас откроется платформа обучения Ceramic 3D

Если у вас нет учетной записи, необходимо пройти регистрацию

#### ЗАБЫЛИ ПАРОЛЬ?

• Если вы забыли пароль, то вы можете его восстановить, нажав кнопку "Забыли пароль"

| АВТОРИЗАЦИЯ                  |                 |  |  |  |
|------------------------------|-----------------|--|--|--|
| ПО ЛОГИНУ ПО НОМЕРУ ТЕЛЕФОНА |                 |  |  |  |
| +7 ~ (                       | ) X             |  |  |  |
| Пароль                       | ightarrow 	imes |  |  |  |
| вход                         |                 |  |  |  |
| -                            | Забыли пароль?  |  |  |  |
|                              | РЕГИСТРАЦИЯ     |  |  |  |

 Далее откроется окно, куда нужно ввести ваш номер телефона, к которому привязана учетная запись. Пароль придет вам в SMS сообщении

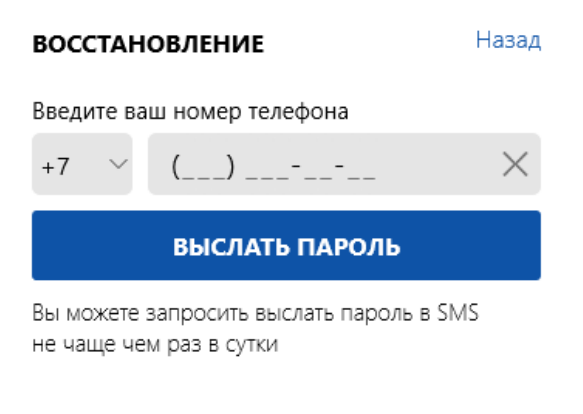

## НАЧАТЬ ОБУЧЕНИЕ

• После регистрации и авторизации можно начать обучение, открыв нужный вам курс

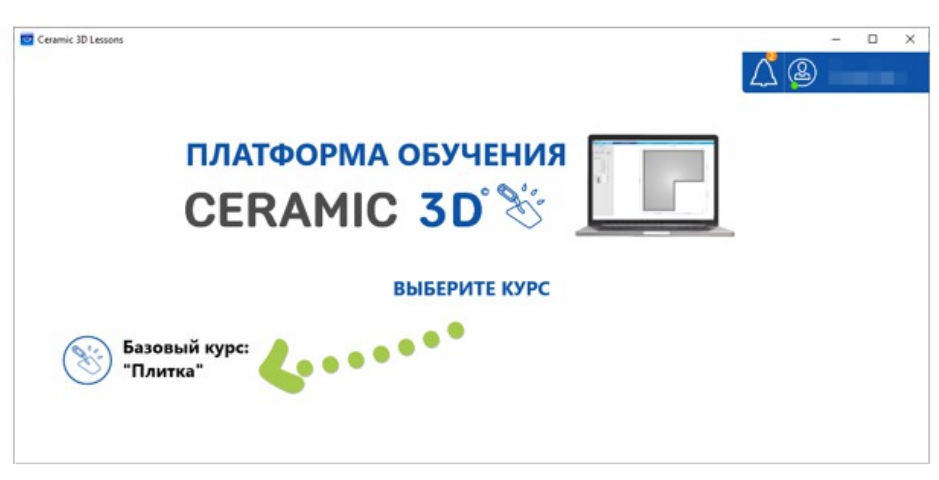

• Рекомендуем начать обучение с вводного урока "Инструкция пользователю"

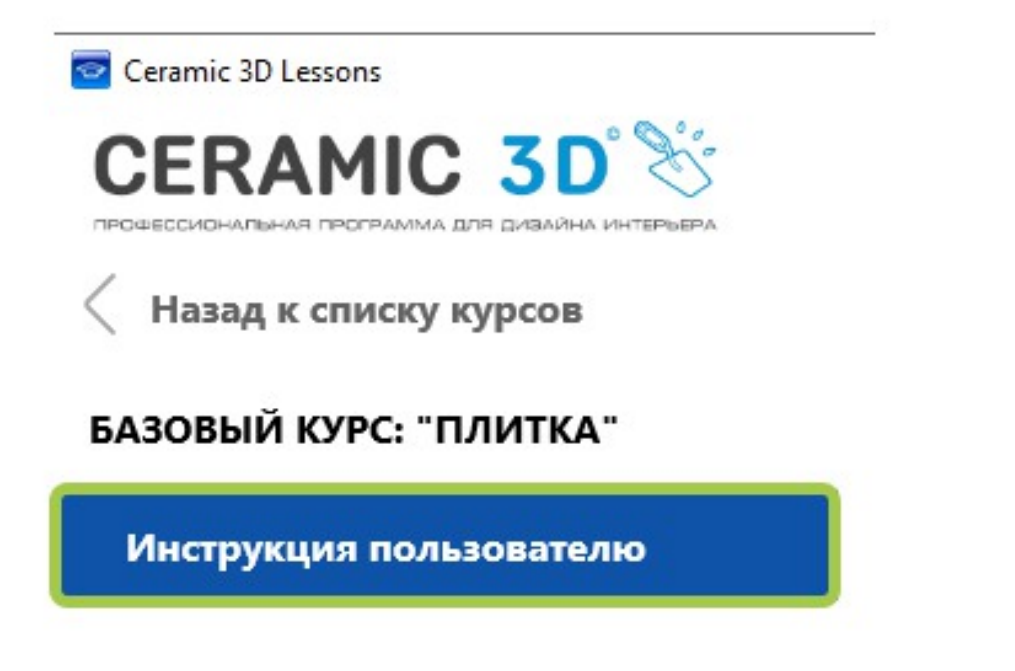